# **Controller Visit System**

#### 1. Product Summary:

This document reflects the system which will manage the visit summery of Controllers/Auditors who are going to branches & offices for various audits.

Controllers used to inspect the branches and furnish their observations in the prescribed Snap audit format manually and the compliance from branches and closure of the file was done manually only. With a view to avoid the preservation of all files this project is developed to reduce the paperwork which enables staff at all levels from branch to controller and Head office to refer the issues of earlier inspections instantly.

#### 1.1 Acronyms

| Sr. No. | Abbreviation | Description                          |
|---------|--------------|--------------------------------------|
| 1.      | GM           | General Manager                      |
| 2.      | RM           | Regional Manager                     |
| 3.      | ВМ           | Branch Manager                       |
| 4.      | AO(GB)       | Senior Manager (General banking)     |
| 5.      | AO(ADV)      | Senior Manager (Advances)            |
| 6.      | CVS          | Controller Visit System              |
| 7.      | CM(P&D)      | Chief Manager Personal & Development |

#### 1.2 Target Users of the CVS Application:

| Sr .No | User Designation      | Actions enabled in CVS                                                                                                    |
|--------|-----------------------|----------------------------------------------------------------------------------------------------|
| 1      | Chairman              | Can view all the visits pertaining to branches of all Regions of the Bank.                                                                                                    |
| 2      | GM                    | 1. Can open New Snap visit pertaining to any branch in the Bank.                                                                                                    |
|        |                       | 2. Can view all the visits pertaining to branches of all Regions of the Bank.                                                                                                    |
| 3      | RM                    | <ol> <li>Can open New Snap visit pertaining to any branch in their Region.</li> <li>Can view all the visits pertaining to branches in their Regions.</li> <li>Can submit RO Remarks against BM compliances pertaining to visits opened by him and GMs in his region.</li> <li>Can close the visits pertaining to visits opened by AO(GB) and AO(ADV) in his region</li> </ol> |
| 4      | CM(P&D) @HO           | <ol> <li>Can close the visits opened by GMs</li> <li>Can perform Noting of closure of visits opened by RM.</li> <li>Can submit HO Observations against GM Observations pertaining to visits opened by GMs.</li> <li>Can view all the visits pertaining to branches of all Regions of the Bank.</li> </ol>                                                                     |
| 5      | AO(GB) and<br>AO(ADV) | <ol> <li>Can open New Snap visit pertaining to any branch in their Region.</li> <li>Can view all the visits pertaining to branches in their Region.</li> </ol>                                                                                                    |
| 6      | Desk Officer at ROs   | Can view all the visits pertaining to branches in their Regions.                                                                                                    |

User can access the portal using link http://10.80.1.143/cvsplain/

Default credential:

Userid: PFID

Password: admin@123

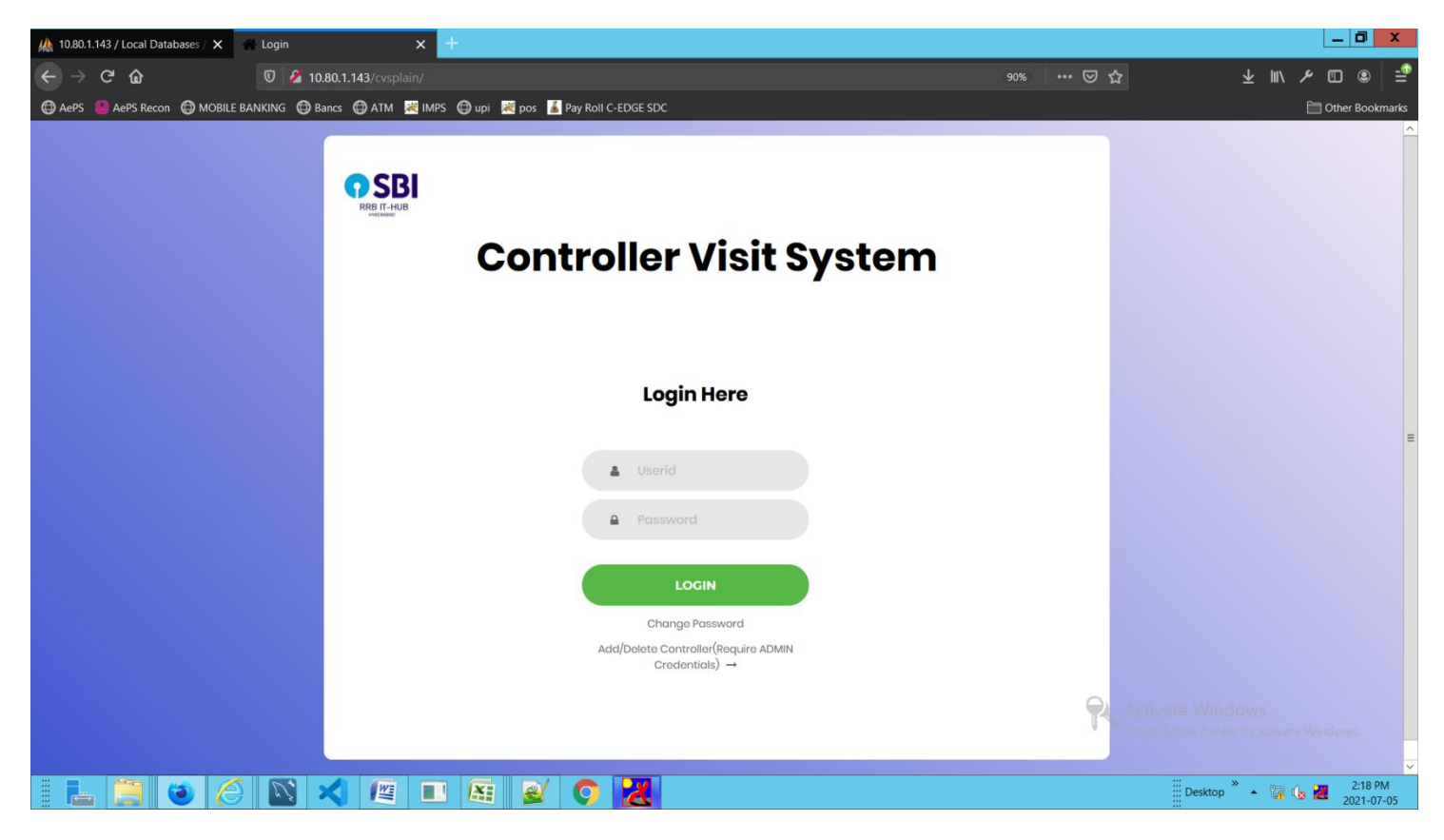

## 1. Process Flow:

# 3.1. Process flow of Life Cycle of GM Visit in CVS application

| Step | Process                                                                                                    | Status                         | Action                           |
|------|----------------------------------------------------------------------------------------------------|--------------------------------|----------------------------------|
| 1    | GM visits a branch and clicks <b>New Snap Audit</b> link in CVS application to<br>enter his observations against each audit parameter.<br>A Visit ID is auto generated which is unique to each visit across the bank<br>and acts as a reference to the respective visit for all future purposes.                    | Observations not submitted     | GM                               |
| 2    | GM enters observations against all the audit parameters and clicks<br><b>'Submit Observations'</b> button.                                                                                                    | Pending for HO<br>Observations | CM(P&D)                          |
| 3    | CM (P&D) will put up Note for further observations on Snap audit to Chairman.                                                                                                    | Pending for<br>Compliance      | BM                               |
| 4    | BM clicks the respective Visit ID in <b>Reports</b> link in CVS application to view the observations mentioned by the GM and attends to all the irregularities mentioned in the Snap Audit. Subsequently, BM enters compliances against all the observations in CVS and clicks ' <b>Submit Compliances'</b> button. | Pending for RO<br>Remarks      | RM                               |
| 5    | RM clicks the respective Visit ID in his Reports link in CVS and verifies<br>the compliances submitted by BM<br>i)If satisfied, RM submits his remarks if any and clicks 'Submit RO<br>Remarks'                                                                                                    | I) Pending for                 | I) CM(P&D)                       |
|      | ii) If not satisfied, clicks ' <b>Resend for Compliance'</b> button along with remarks against compliances where there is deficiency in compliance.                                                                                                    | ii) Resent for<br>Compliance   | ii)BM (Go<br>to step4)           |
| 6    | CM (P&D) will put up Note for closure of Snap audit to GM                                                                                                    | Pending for<br>Closure         | CM(P&D)                          |
| 7    | GM verifies the compliances<br>I)If satisfied, approves for closure of the audit along with remarks.<br>CM(P&D) enters the closure remarks in CVS and clicks <b>'Closure'</b> button.                                                                                                    | i) Closed                      | i)Lifecycle<br>of visit<br>ends. |
|      | <ul> <li>ii) If not satisfied, resends for compliances along with remarks.</li> <li>CM(P&amp;D) enters the remarks and clicks 'Resend for Compliance'<br/>button.</li> </ul>                                                                                                    | ii)Resent for<br>Compliance    | ii) BM<br>(Go to<br>Step4)       |

#### \* Visitor Dashboard

| 👫 10.80.1.143 / Local Databases / 🗙          | 🖀 My Visits 🛛 🗙 🗧            | F            |                   |                      |               |           |                 |                  |                       |                    | _ 0                 | X        |
|----------------------------------------------|------------------------------|--------------|-------------------|----------------------|---------------|-----------|-----------------|------------------|-----------------------|--------------------|---------------------|----------|
| $\leftarrow \rightarrow$ C $\textcircled{a}$ | 🔽 💋 10.80.1.143/cvsplain/myD |              |                   |                      |               |           |                 | ••• 🖾            | ☆                     | ∓ ⊪/               | ۹ 🗈 🔍               | £        |
| 🖨 AePS 🔞 AePS Recon 🖨 MOBILE                 | BANKING 🖨 Bancs 🖨 ATM 📈 IMPS | 🌐 upi  🗮 pos | 👗 Pay Roll C-EDGI | E SDC                |               |           |                 |                  |                       |                    | 🛅 Other Bookn       | narks    |
| RBBIT-HUB                                    |                              |              |                   |                      |               |           |                 |                  |                       |                    |                     | ^        |
| Controller Visit System                      | HI A NIRALA                  |              | ly Visits         | All Vi               | isits         | New Sr    | nap Audit       |                  | isits Summary         |                    | Logout Her          | е        |
|                                              |                              |              | Mon               | 100 nday, 05 July 20 | 21 02:51:22pm |           |                 |                  |                       |                    |                     |          |
|                                              |                              | Visit ID     | Controller        | Designation          | Region        | Branch    | Manager         | Date of<br>Visit | Date of<br>Compliance | Date of<br>Closure | Status              |          |
|                                              |                              | 13           | A NIRALA          | GM                   | НО            | AMBIKAPUR | Pankaj<br>Bhise | 20-01-2021       | 20-01-2021            | 20-01-2021         | Closure             | =        |
|                                              |                              |              |                   |                      |               |           |                 |                  |                       |                    |                     |          |
|                                              |                              |              |                   |                      |               |           |                 |                  |                       |                    |                     | ~        |
| i 占 📋 🧿 🍝                                    | ) 🖸 🗙 🖉 🗉                    |              | 1 🔿 🛃             | (                    |               |           |                 |                  | Des                   | ctop 🎽 🔺 🎧 🕻       | 2:54 PN<br>2021-07- | и<br>-05 |

## \* New Snap Audit/Visit

On this screen Visitor have to select the branch and branch manager, after that visitor can insert the observations in the given fields and can submit the same on clicking submit observation button.

| 10.80.1.143                                                                                 | 🛕 10.80.1.143 / Local Databases / 🗙 😽 New Snap Audit x +                                                                                                    |                                                                                                    |                   |                                                                                                    |                                         |                     |       |                  |                |          |                                  |                |                       |         |                  |           |
|---------------------------------------------------------------------------------------------|----------------------------------------------------------------------------------------------------|----------------------------------------------------------------------------------------------------|-------------------|----------------------------------------------------------------------------------------------------|-----------------------------------------|---------------------|-------|------------------|----------------|----------|----------------------------------|----------------|-----------------------|---------|------------------|-----------|
| ← → C û 0 /2 10.80.1.143/cvsplain/newsnapaudit.php?branc=6002                               |                                                                                                    |                                                                                                    |                   |                                                                                                    |                                         |                     |       |                  |                | ⊠ ଘ      |                                  | $\mathbf{F}$   | lii\                  | ے ہر    | ) (2)            | ÷         |
| 🖨 AePS 🕘 AePS Recon 🖨 MOBILE BANKING 🌐 Bancs 🖨 ATM 💐 IMPS 🖨 upi 🕺 pos 👗 Pay Roll C-EDGE SDC |                                                                                                    |                                                                                                    |                   |                                                                                                    |                                         |                     |       |                  |                |          |                                  |                |                       | 🛅 Ot    | her Book         | marks     |
| REB IT-HUB                                                                                  |                                                                                                    |                                                                                                    |                   |                                                                                                    |                                         |                     |       |                  |                |          |                                  |                |                       |         |                  | ^         |
| Controlle                                                                                   | r Visit System                                                                                                    | Hi A NIRAL                                                                                                    |                   | My Visits                                                                                                    |                                         | All Visits          |       | New Snap Au      | dit            | Visits S |                                  | Logout Her     |                       |         | re               |           |
|                                                                                             |                                                                                                    |                                                                                                    |                   |                                                                                                    | Monday, 05                              | July 2021 02:59     | :33pn | n                |                |          |                                  |                |                       |         |                  |           |
|                                                                                             |                                                                                                    |                                                                                                    |                   |                                                                                                    |                                         |                     |       |                  |                |          |                                  |                |                       |         |                  |           |
| Visit ID :                                                                                  | 15                                                                                                    |                                                                                                    |                   | Visited By:                                                                                                  | A NIRALA                                |                     |       | Designation :    | GM             | Regic    | n: HO                            |                |                       |         |                  | ≡         |
| Date of Vi                                                                                  | sit : 05-07-2021                                                                                                    |                                                                                                    |                   | Choose Branch:                                                                                               | AMBIKAPUR                               | ~                   |       | Branch Manager : | Pankaj Bhise 🗸 | Statu    | s: Observa                       | tions I        | Not Su                | bmitte  | d                |           |
| Sno                                                                                         | Parameter                                                                                                    |                                                                                                    |                   | Observations                                                                                                 |                                         |                     | но    | Observations     |                |          | Compliances                      |                |                       |         |                  |           |
| 1                                                                                           | Growth in Depos<br>b) Budget for the<br>previous month<br>over last March                                                                                                    | sits - a) Actuals as on last Mc<br>e year c) Budget upto the<br>d) Actuals as on date e) Gro<br>f) Remarks       | rch<br>wth        | 1. Actuals as on last M<br>2. Budget for the year<br>3. Budget upto the pr                                   | larch : 11440.45<br>r:<br>evious month: | <ul> <li></li></ul> |       |                  |                | .4       |                                  |                |                       |         | .4               |           |
| 2                                                                                           | Growth in Advances - a) Actuals as on last<br>March b) Budget for the year c) Budget upto the<br>previous month d) Actuals as on date e) Growth<br>over last March f) Remarks |                                                                                                    |                   | 1. Actuals as on last March : 4098.68       2. Budget for the year:       3. Budget upto the previous month: |                                         |                     |       |                  |                | .d       |                                  |                |                       |         | .1               |           |
| 3                                                                                           | NPA Manageme<br>b) Budget for the<br>previous month<br>Reduction over 1                                                                                                    | nt - a) Actuals as on last Mai<br>e year c) Budget upto the<br>d) Actuals as on date e)<br>last March f) Remarks | ch                | 1. Actuals as on last M<br>2. Budget for the year<br>3. Budget upto the pr                                   | larch : 73.07<br>r:<br>evious month:    | <<br>               |       |                  |                | .d       |                                  |                |                       |         | .4               |           |
| 4                                                                                           | Growth in CASA<br>Budget for the y<br>month d) Actua<br>March f) Remarl                                                                                                    | - a) Actuals as on last March<br>ear c) Budget upto the previ<br>Is as on date e) Growth over<br>(s              | b)<br>ous<br>last |                                                                                                    |                                         | .il                 |       |                  |                |          | Activate Wir<br>to to Action Cer | idow<br>ter to | ' <b>S</b><br>activat | e Winde | ows.             | ~         |
|                                                                                             | 📜 🅲 🛛                                                                                                    | 🧉 📉 🎽                                                                                                    |                   | 📧 🗟 🤇                                                                                                    | <u>×</u>                                |                     |       |                  |                |          | Desktor                          | ,              | <b>1</b>              | 6 🗷     | 2:59 P<br>2021-0 | M<br>7-05 |

# 3.2. Process flow of Life Cycle of RM Visit in CVS application:

| Step | Process                                                                                                    | Status                        | Action pending with        |
|------|----------------------------------------------------------------------------------------------------|-------------------------------|----------------------------|
| 1    | RM visits a branch and clicks <b>New Snap Audit</b> link in CVS application to enter his observations against each audit parameter.                                                                                                    | Observations<br>not submitted | RM                         |
|      | A Visit ID is auto generated which is unique to each visit across the bank and acts as a reference to the respective visit for all future purposes.                                                                                                    |                               |                            |
| 2    | RM enters observations against all the audit parameters and clicks 'Submit Observations' button.                                                                                                    | Pending for<br>Compliance     | BM                         |
| 3    | BM clicks the respective Visit ID in <b>Reports</b> link in CVS application to view the observations mentioned by the GM and attends to all the irregularities mentioned in the Snap Audit. Subsequently, BM enters compliances against all the observations in CVS and clicks <b>'Submit Compliances'</b> button. | Pending for<br>RO Remarks     | RM                         |
| 4    | RM clicks the respective Visit ID in his Reports link in CVS and verifies the compliances submitted by BM                                                                                                    |                               |                            |
|      | i)If satisfied, RM submits his remarks if any and clicks 'Close Audit'                                                                                                    | i)Pending for<br>Closure      | i)CM(P&D)                  |
|      | ii) If not satisfied, clicks 'Resend for Compliance' button along with remarks                                                                                                    |                               |                            |
|      | against compliance where there is deficiency in compliance.                                                                                                    | ii) Resent for<br>Compliance  | ii)BM (Go<br>to step4)     |
| 5    | CM (P&D) will put up for Noting of Closure of Snap audit to GM.                                                                                                    | Pending for<br>HO Remarks     | CM(P&D)                    |
| 6    | GM verifies the compliance<br>i) If satisfied, approves for Noting of closure of the audit along with remarks.                                                                                                    | I) Closure                    | I)Lifecycle of visit ends. |
|      | CM(P&D) enters the noting remarks in CVS and clicks 'Closure' button.                                                                                                    |                               |                            |
|      | ii) If not satisfied, re-sends for compliance along with remarks.                                                                                                    | ii)Resent for                 | ii)BM (Go to<br>Step4)     |
|      | CM(P&D) enters the remarks and clicks ' <b>Resend for Compliance</b> ' button.                                                                                                    |                               | . ,                        |

# 3.3. Process flow of Life Cycle of AO(GB)/AO(ADV) Visit in CVS application:

| Step | Process                                                                                                    | Status                       | Action pending with           |
|------|----------------------------------------------------------------------------------------------------|------------------------------|-------------------------------|
| 1    | AO(GB)/AO(ADV) visits a branch and clicks <b>New Snap Audit</b> link in CVS application to enter his observations against each audit parameter.         | Observations not submit      | AO(GB)/AO(ADV)                |
|      | A Visit ID is auto generated which is unique to each visit across the                                                                                   |                              |                               |
|      | bank and acts as a reference to the respective visit for all future                                                                                     |                              |                               |
|      | purposes.                                                                                                    |                              |                               |
| 2    | AO(GB)/AO(ADV) enters observations against all the audit parameters and clicks ' <b>Submit Observations'</b> button.                                    | Pending for Compliance       | BM                            |
| 3    | BM clicks the respective Visit ID in Reports link in CVS application to                                                                                 | Pending for Closure          | RM                            |
|      | view the observations mentioned by the GM and attends to all the                                                                                        |                              |                               |
|      | irregularities mentioned in the Snap Audit. Subsequently, BM enters                                                                                     |                              |                               |
|      | compliance against all the observations in CVS and clicks 'Submit                                                                                       |                              |                               |
|      | Compliance' button.                                                                                                    |                              |                               |
| 4    | RM clicks the respective Visit ID in his Reports link in CVS and verifies the compliance submitted by BM                                                |                              |                               |
|      | i)If satisfied, RM submits his remarks if any and clicks 'Closure' Button                                                                               | I) Closed                    | I)Life cycle of<br>visit ends |
|      | ii)If not satisfied, clicks <b>'Resend for Compliance'</b> button along with<br>remarks against compliances where there is<br>deficiency in compliance. | ii) Resent for<br>Compliance | ii)BM (Go to step3)           |

#### \* BM Dashboard

| 10.80.1.143/cvsplain/Dashboar 🗙 |                        |                         |                           |                    |           | _ 0 X                      |
|---------------------------------|------------------------|-------------------------|---------------------------|--------------------|-----------|----------------------------|
| (←) → C @                       | 0 🖉 10.80.1.143/cvspla |                         |                           |                    | 90% … 🛛 🏠 | ⊪\ ⊁ ⊡ ◎   ≝"              |
| 🖨 AePS 🙆 AePS Recon 🌐 MOBILE BA | ANKING 🖨 Bancs 🖨 ATM 🚦 | 💐 IMPS 🌐 upi 💐 pos 👗 Pa | y Roll C-EDGE SDC         |                    |           | Conter Bookmarks           |
| REBIT-HUB<br>VIENNALE           |                        |                         |                           |                    |           |                            |
| Controller Visit System         |                        | Hi Pan                  | kaj Bhise                 | Reports            |           | Logout Here                |
|                                 |                        |                         | Monday, 05 July 2021 04:0 | 6:50pm             |           |                            |
|                                 |                        | Regions - Select - v    | Branches Select 🗸         | Status: - Select - |           | TS Download Excel          |
|                                 |                        |                         |                           |                    |           | _                          |
|                                 |                        |                         |                           |                    |           |                            |
|                                 |                        |                         |                           |                    |           |                            |
|                                 |                        |                         |                           |                    |           |                            |
|                                 |                        |                         |                           |                    |           |                            |
|                                 |                        |                         |                           |                    |           |                            |
|                                 |                        |                         |                           |                    |           |                            |
|                                 |                        |                         |                           |                    |           |                            |
|                                 |                        |                         |                           |                    |           | indows                     |
|                                 |                        |                         |                           |                    |           | anter to activate Windows. |
|                                 |                        |                         |                           |                    | Deskt     | op » 🔺 🏹 🕼 🛃 4:07 PM       |

# ✤ Visit summary

| 10.80.1.143/cvsp                                                                                                    | plain/Dashboar 🗙 🕂                   |                      |                       |                       |            |                     |               |            |                 | _                       |           |
|----------------------------------------------------------------------------------------------------|--------------------------------------|----------------------|-----------------------|-----------------------|------------|---------------------|---------------|------------|-----------------|-------------------------|-----------|
| <br><br> | ©                                    | U 2 10.80.1.143/cvs  | splain/Dashboard.php? | reg=RAIPUR            |            |                     |               | (90%) 🖾 🛱  | 7 II            | -                       | • =       |
| 🖨 AePS 🐻 AePS                                                                                                    | S Recon  🖨 MOBILE BANI               | KING 🜐 Bancs 🖨 ATM   | 1 📈 IMPS 🜐 upi 📈      | pos 💰 Pay Roll C-EDGE | SDC        |                     |               |            |                 | 🛅 Other                 | Bookmarks |
|                                                                                                    |                                      |                      |                       |                       |            |                     |               |            |                 |                         |           |
|                                                                                                    |                                      |                      |                       |                       |            |                     |               |            |                 |                         |           |
| isit System                                                                                                    |                                      |                      |                       | Logout He             | re         |                     |               |            |                 |                         |           |
|                                                                                                    |                                      |                      | ٩                     | Monday, 05 July 2021  | 04:14:09pm |                     |               |            | -               |                         |           |
|                                                                                                    | Desiene                              | Dreve ek             |                       |                       |            |                     |               |            |                 |                         |           |
|                                                                                                    | Regions RAIPUR - Branches ABHANPUR - |                      | ABHANPUR ~            | Status                | All        | ~ (                 | SHOW V        | ISITS      | Download Excel  |                         |           |
|                                                                                                    |                                      |                      |                       |                       |            |                     |               | Data of    |                 |                         |           |
|                                                                                                    | Visit ID                             | Controller           | Designation           | Region                | Branch     | Manager             | Date of Visit | Compliance | Date of Closure | Status                  | =         |
|                                                                                                    | 12                                   | Amaricat Singh       | DM                    | DAIDUD                |            | Pankai Phiso        | 10-11-2020    |            |                 | Observatio              | ons       |
|                                                                                                    | 12                                   | Andijeet singn       | RIVI                  | KAIFOK                | ABHANFOR   | Fullkuj bilise      | 10-11-2020    |            |                 | Not Submi               | ted       |
|                                                                                                    | 14                                   | Om Prakash<br>Tiwari | RM                    | RAIPUR                | ABHANPUR   | Durga Prasad<br>Sao | 25-06-2021    |            |                 | Pending fo<br>Compliant | r<br>ce   |
|                                                                                                    |                                      | I                    | I                     | 1                     |            | 1                   |               | 1          | 1               |                         |           |
|                                                                                                    |                                      |                      |                       |                       |            |                     |               |            |                 |                         |           |
|                                                                                                    |                                      |                      |                       |                       |            |                     |               |            |                 |                         |           |
|                                                                                                    |                                      |                      |                       |                       |            |                     |               |            |                 |                         |           |
|                                                                                                    |                                      |                      |                       |                       |            |                     |               |            |                 |                         |           |
|                                                                                                    |                                      |                      |                       |                       |            |                     |               |            |                 |                         |           |
|                                                                                                    |                                      |                      |                       |                       |            |                     |               |            |                 |                         |           |
|                                                                                                    |                                      |                      |                       |                       |            |                     |               |            |                 | vate Window             | ).<br>V   |
| <                                                                                                    |                                      |                      |                       |                       | 1          | III                 |               |            |                 | a 1. 🜌 🕐                | > 4:14 PM |
|                                                                                                    |                                      |                      |                       |                       |            |                     |               |            |                 | <b>* * 10 IC</b> 20     | 21-07-05  |

# ✤ Visite Compliance / detail report.

On clicking visit id, details of visit report will open and BM can submit his/her compliances to the observations.

| ight Shap Auc                     | dit                                         | × +                                           |                                   |       |                                                                                                    |                 |    |                  |                  |                       |                |               |          | _ 0      | X              |   |
|-----------------------------------|---------------------------------------------|-----------------------------------------------|-----------------------------------|-------|----------------------------------------------------------------------------------------------------|-----------------|----|------------------|------------------|-----------------------|----------------|---------------|----------|----------|----------------|---|
| $\leftrightarrow$ $\rightarrow$ G | ŵ                                           |                                               | 10.80.1.143/cvsplain/l            |       |                                                                                                    |                 |    |                  |                  |                       | ତ 🕁            | ١II           | ų        | •        | 🖆              | 2 |
| 🖨 AePS 🛛 Ae                       | ePS Recon 🌘                                 | 🕀 MOBILE BANKING 🛛 🤀                          | ) Bancs 🌐 ATM 📈 I                 | MPS 🤅 | GE SDC                                                                                                    |                 |    |                  |                  |                       |                |               | Other Bo | okmarks  |                |   |
| SBI<br>REB IT-HUB                 | RESTRUCT                                    |                                               |                                   |       |                                                                                                    |                 |    |                  |                  |                       |                |               |          |          | 1.             | - |
| Controller                        | Visit Sys                                   | stem                                          |                                   |       | Hi Durga Prasad                                                                                                    | Sao             |    | Reports          |                  |                       |                |               | Lc       | gout H   | lere           |   |
|                                   | Monday, 05 July 2021 04:23:31pm             |                                               |                                   |       |                                                                                                    |                 |    |                  |                  |                       |                |               |          |          |                |   |
| Visit ID :                        |                                             | 14                                            | Visited By:                       | Om F  | Prakash Tiwari                                                                                                    | Designation:    |    | RM               | Off              | fice:                 | RAIPUR         |               |          |          |                |   |
| Date of Visit                     | :                                           | 25-06-2021                                    | Branch:                           | ABHA  | ANPUR                                                                                                    | Branch Manager: |    | Durga Prasad Sao | Sto              | atus:                 | Pending for Co | mpliance      |          |          |                |   |
|                                   |                                             |                                               |                                   |       | T                                                                                                    |                 |    |                  |                  |                       |                |               | Dov      | vnload E | xcel           |   |
| Sno                               | Parame                                      | əter                                          |                                   |       | Observations                                                                                                    |                 |    | mpliances        | RO Rem           |                       |                | HO Remarks    |          |          |                |   |
| 1                                 | Whethe<br>compre<br>RBI.                    | er the Branch has di<br>ehensive notice boo   | isplayed<br>ard as per direction  | ns of | 1. Actuals as on last March : 2532.67       ^         2. Budget for the year:       v         3. Budaet upto the previous month: |                 |    |                  |                  |                       | at .           |               |          |          |                |   |
| 2                                 | Whethe                                      | er prescribed registe<br>tions received is me | er for complaints /<br>aintained? |       | 1. Actuals as on last March : 1067.69     ^       2. Budget for the year:     v       3. Budget upto the previous month:         |                 |    |                  | .H               |                       | .H.            |               |          |          |                |   |
| 3                                 | Whethe<br>periodic                          | er the complaint bo<br>cally? When it was l   | x is opened<br>ast opened         |       |                                                                                                    |                 |    |                  | .4               |                       | h.             |               |          |          | ui             |   |
| 4                                 | 4 Comments on the level of customer service |                                               |                                   |       | j.                                                                                                    |                 |    | ai               |                  |                       | .A.            |               |          |          | ui             |   |
| 5 Comments on upkeep of premises  |                                             |                                               | h.                                |       |                                                                                                    |                 | .H | R                | Go to Action Cer | dows<br>ter to activa | ite Wi         | ndows.        |          |          |                |   |
|                                   |                                             |                                               | ★ 🕼                               |       |                                                                                                    |                 |    |                  |                  |                       |                | ⊳ <b>" ▲ </b> | 6        | 4:25     | 5 PM<br>-07-05 | ~ |